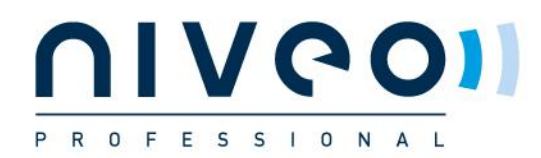

# *Niveo-KB19009 SWITCH Firmware Update*

### Overview

This brief guide will illustrate how to update switch's firmware via switch's configuration web page. This guide will be divided into 2 sections:

**Section A:** This section will show you how to log into the switch's configuration web page. **Section B:** This section will illustrate how to update firmware for full management switches.

Down below is a reference table of the switch's model name and the section it relates:

| NGSME8H       | 8-port Full L2 Management, plus 2 SFP open slot, PoE+ Switch (130W)                      |
|---------------|------------------------------------------------------------------------------------------|
| NGSME8H-AV    | 8-port Full L2 Management, plus 2 SFP open slot, PoE+ Switch (130W), rear ports          |
| NGSME8Hx      | 8-port Full L2 Management, plus 2 SFP open slot, PoE+ Switch (250W)                      |
| NGSME8Hx-AV   | 8-port Full L2 Management, plus 2 SFP open slot, PoE+ Switch (250W), rear ports          |
| NGSE8H        | 8-port 10/100/1000M PoE+ (130W) Gigabit Ethernet Switch                                  |
| NGSE8H-AV     | 8-port 10/100/1000M PoE+ (130W) Gigabit Ethernet Switch, rear ports                      |
| NGSE8Hx       | 8-port 10/100/1000M PoE+ (250W) Gigabit Ethernet Switch                                  |
| NGSE8Hx-AV    | 8-port 10/100/1000M PoE+ (250W) Gigabit Ethernet Switch, rear ports                      |
| NGSM8T2       | 8-port Full L2 Management, plus 2 SFP open slot, Ethernet Switch                         |
| NGS16TP       | 16-P Gigabit Ethernet Switch                                                             |
| NGSM16T2      | 16-port Full L2 Management, plus 2 SFP open slot, Ethernet Switch                        |
| NGSME16T2H    | 16-port Full L2 Management, plus 2 SFP open slot,PoE+ Switch (250W)                      |
| NGSME16T2H-AV | 16-port Full L2 Management, plus 2 SFP open slot,PoE+ Switch (250W)-AV                   |
| NGS24TP       | 24-P Gigabit Ethernet Switch                                                             |
| NGS24TP-AV    | 24-P Gigabit AV-Ethernet Switch                                                          |
| NGS24U        | 24-port, Gb Light Managed Switch                                                         |
| NGSM24T2      | 24-port Full L2 Management, plus 2 SFP open slot, Ethernet Switch                        |
| NGSM24T2-AV   | 24-port Full L2 Management, plus 2 SFP open slot, AV Ethernet Switch                     |
| NGSME24T2H    | 24-port Full L2 Management, plus 2 SFP open slot,PoE+ Switch (430W)                      |
| NGSME24T2H-AV | 24-port Full L2 Management, plus 2 SFP open slot, AV PoE+ Switch (430W)                  |
| NGSM24G4S     | 24-Port 10/100/1000Base-T + 2-Port 10G SFP+ Full Management Stackable Switch             |
| NGSME24G4S    | 24-Port 10/100/1000Base-T + 2-Port 10G SFP+ Full Management PoE+ (430W) Stackable Switch |
| NGSM48T2      | 48-Port 10/100/1000Base-T + 2-Port 10G SFP Layer 2+ Full Management Ethernet Switch      |
| NGSME48T2H    | 48-Port 10/100/1000Base-T + 2-Port 10G Combo TP/SFP Layer 2+ PoE+ Switch (400W)          |

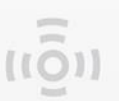

#### Section A

The following section will illustrate how to:

- 1. Set the IP address properly in a Microsoft Windows 8 environment for accessing switch's configuration web page. Setting IP address in other Microsoft operating system (such as Windows Vista or Windows 7) is quite the same and can be related.
- 2. Accessing switch's configuration web page via a web browser (IE, Chrome, Firefox, or Opera).

Please follow the steps down below to access your switch's configuration web page.

**Step 1** Open Network and Sharing Center in Control Panel, and click on Change adapter settings as shown in the figure down below.

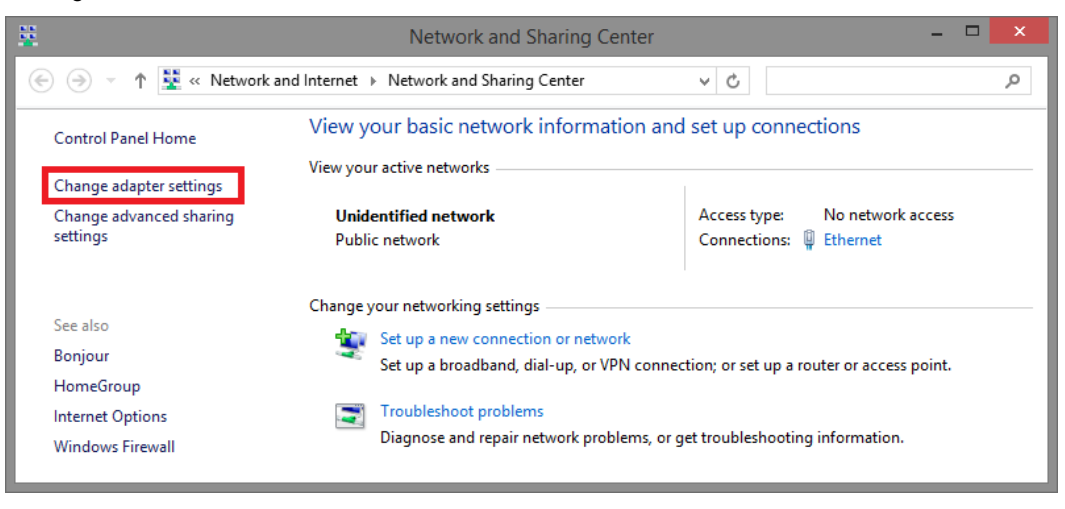

**Step 2** A Network Connections window will pop up, showing all the network connections available on your PC. Please double-click on the network connection you are using for connecting to the switch.

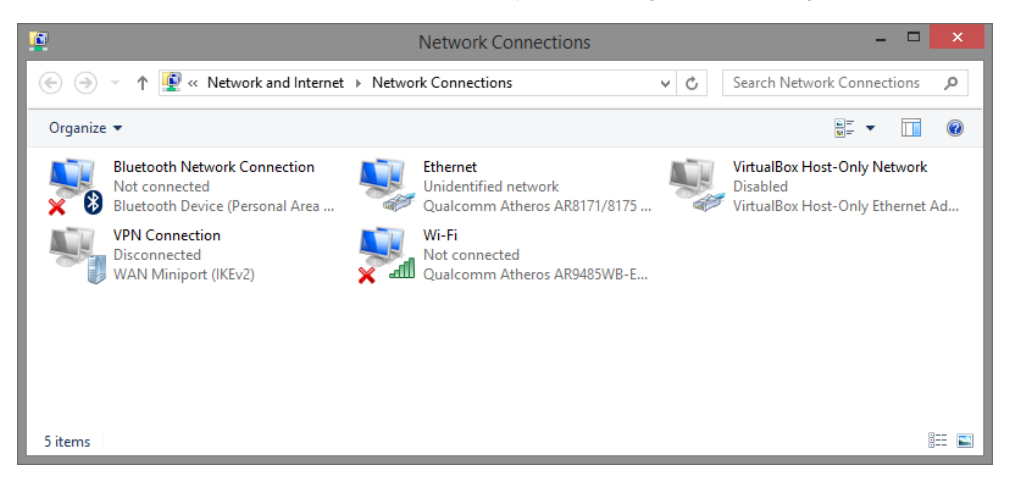

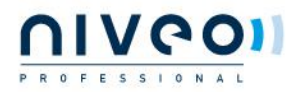

#### Niveo-KB19009 SWITCH\_Firmware\_Update

**Step 3** An Ethernet Status window will pop up. Please click on the Properties button as shown in the figure down below.

| 9                | Ethernet          | Status         | ×    |
|------------------|-------------------|----------------|------|
| General          |                   |                |      |
| Connection       |                   |                |      |
| IPv4 Connectivit | ty:               | No network acc | ess  |
| IPv6 Connectivit | ty:               | No network acc | ess  |
| Media State:     |                   | Enab           | oled |
| Duration:        |                   | 00:03          | :17  |
| Speed:           |                   | 1.0 G          | bps  |
| D <u>e</u> tails |                   |                |      |
| Activity         |                   |                | _    |
|                  | Sent —            | Receiv         | ved  |
| Bytes:           | 81,247            | 234,           | 299  |
| Properties       | 🛞 <u>D</u> isable | Diagnose       |      |
|                  |                   | Q              | lose |

**Step 4** An Ethernet Properties window will pop up. Please double click on the Internet Protocol Version 4 (TCP/IPv4).

| Ethernet Properties                                                                                                    | × |
|----------------------------------------------------------------------------------------------------|---|
| Networking Sharing                                                                                                    |   |
| Connect using:                                                                                                    |   |
| Qualcomm Atheros AR8171/8175 PCI-E Gigabit Ethernet                                                                                                    |   |
| <u>C</u> onfigure                                                                                                    |   |
| This connection uses the following items:                                                                                                    |   |
| Lostall                                                                                                    |   |
| Description<br>Transmission Control Protocol/Internet Protocol. The default<br>wide area network protocol that provides communication<br>across diverse interconnected networks.<br>OK Cance |   |

**Step 5** An Internet Protocol Version 4 (TCP/IPv4) Properties window will pop up. Please set your PC's IP address and subnet mask as shown in the figure down below.

By default, your product's IP address should be 192.168.2.1.You can set any IP address as long as it's not the same with your switch's IP address and is in the same network segment with your switch's IP address.

Press OK to apply the TCP/IPv4 settings you just made. Now you can connect to your switch using a web browser (i.e. Internet Explorer, Chrome, or Firefox).

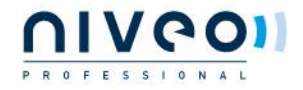

## Niveo-KB19009 SWITCH\_Firmware\_Update

| Internet Protocol Version                                                                                             | 4 (TCP/IPv4) Properties                                                |
|----------------------------------------------------------------------------------------------------|------------------------------------------------------------------------|
| General                                                                                                    |                                                                        |
| You can get IP settings assigned autor<br>this capability. Otherwise, you need to<br>for the appropriate IP settings. | matically if your network supports<br>o ask your network administrator |
| O Obtain an IP address automatical                                                                                    | lly                                                                    |
| • Use the following IP address:                                                                                       |                                                                        |
| IP address:                                                                                                    | 192.168.2.33                                                           |
| Subnet mask:                                                                                                    | 255 . 255 . 255 . 0                                                    |
| Default gateway:                                                                                                    |                                                                        |
| Obtain DNS server address autor                                                                                       | natically                                                              |
| • Use the following DNS server add                                                                                    | resses:                                                                |
| Preferred DNS server:                                                                                                 | 8.8.8.8                                                                |
| Alternate DNS server:                                                                                                 | · · ·                                                                  |
| Ualidate settings upon exit                                                                                           | Ad <u>v</u> anced                                                      |
|                                                                                                    | OK Cancel                                                              |

Step 6 Take an RJ45 cable, and connect your PC with your switch.

**Step 7** Launch the web browser (IE, Firefox, Opera or Chrome) on your PC.

Type 192.168.2.1 (or the IP address of the switch) in the web browser's URL field, and press Enter.

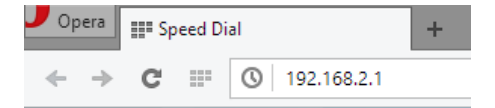

**Step 8** Base on different switch models, the web browser will prompt you to sign in or enter password to login.

If your switch's model is a Full Management switch, the default username/password for the configuration web page is admin/admin.

| You need to  | sign in with "192.168.2.1:80" |
|--------------|-------------------------------|
| Site message | : PoE                         |
| Username:    | admin                         |
| Password:    | ****                          |
|              |                               |

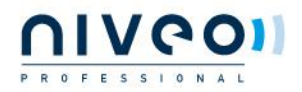

9

## Section B

**Warning:** The management web page will stop functioning during the firmware updating process. Do not restart or power off the device at this time or the switch may malfunction. Also, your PC and the switch must be connected at all times.

Please follow the steps down below to upgrade your switch's firmware.

**Step 1** Go to Maintenance -> Software -> Upload, and press the "Choose File" button.

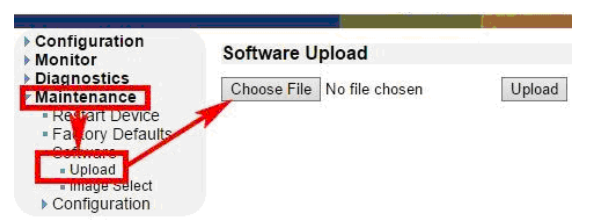

Step 2 Choose the firmware, and press the "Open" button. The firmware file should be in "\*.dat" format.

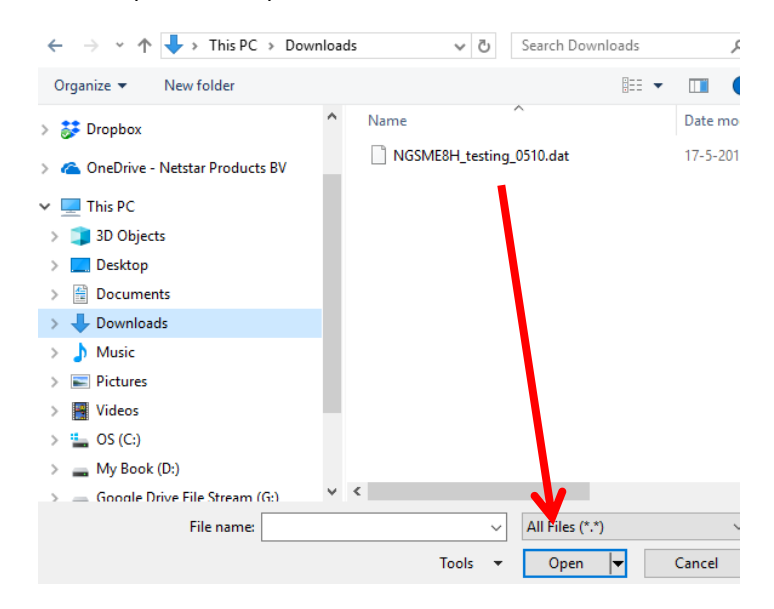

Step 3 Press the "Upload" button.

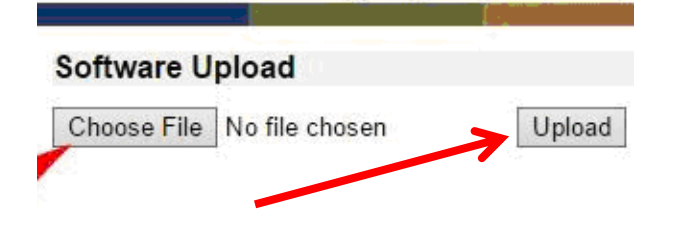

Step 4

4 Firmware uploading. This process might take 5~6 minutes. Please note that during firmware uploading, DO NOT turn off your switch or sever the connection between the switch and your PC.

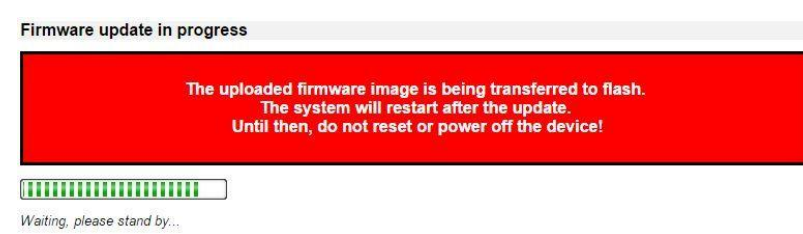

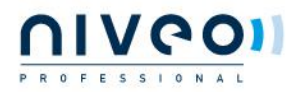

#### Niveo-KB19009 SWITCH\_Firmware\_Update

Step 5

5 The switch will reboot and go back to the starting configuration web page after firmware upgrading process is completed.

| Menu 192.168.2.1 ★ ⇒ C III 6                      | X *                                                                      | ⇒ - ¤ ×                |
|---------------------------------------------------|--------------------------------------------------------------------------|------------------------|
|                                                   |                                                                          | @ <b>@</b> @           |
| Configuration                                     | System Information                                                       | Auto-refresh 🗌 Refresh |
| <ul> <li>System</li> </ul>                        | System                                                                   |                        |
| <ul> <li>Information</li> <li>CPULLoad</li> </ul> | Contact                                                                  |                        |
| <ul> <li>IP Status</li> </ul>                     | Name                                                                     |                        |
| = Log                                             | Location                                                                 |                        |
| <ul> <li>Detailed Log</li> </ul>                  | Hardware                                                                 |                        |
| Green Ethernet                                    | MAC Address 00-03-ce-24-29-35                                            |                        |
| Ports                                             | Time                                                                     |                        |
| > DHCP                                            | System Date 1970-01-01T00:00:23+00:00                                    |                        |
| > Security                                        | System Uptime 0d 00:00:23                                                |                        |
| Loop Protection                                   | Software                                                                 |                        |
| Spanning Tree                                     | Software version POE (standalone) dev-build by 2016-06-19118-22-25408:00 |                        |
| ▶ MVR                                             | (nemonouphonia Errar                                                     |                        |
| IPMC                                              |                                                                          |                        |
| LLDP                                              |                                                                          |                        |
| <ul> <li>PoE</li> </ul>                           |                                                                          |                        |
| <ul> <li>MAC Table</li> </ul>                     |                                                                          |                        |
| VLANs                                             |                                                                          |                        |
| • SHIOW                                           |                                                                          |                        |
| Diagnostics                                       |                                                                          |                        |

**Step 6** To finish the firmware upgrading process, a hardware default reset is required. Please take an RJ45 cable, connect to the switch's port 1 and port 2, turn off the switch's power and turn the power back on. All the settings will be reset to default when the switch detects the network loop of port 1 and port 2 upon system boot.

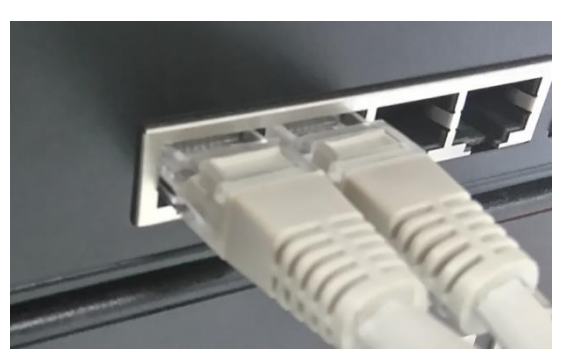

**Step 7** Remove the RJ45 cable that connects the switch's port 1 and port 2, and log into the switch's configuration web page.

You have to save the current running configuration file to the start-up configuration file or otherwise the default setting values will be lost if you turn off the switch's power.

Please go to Maintenance -> Configuration -> Save startup-config, and press the "Save Configuration" button as shown in the figure down below.

| <ul> <li>Configuration</li> <li>Monitor</li> </ul>                                                                                                    | Save Running Configuration to startup-config                                                                                       |
|----------------------------------------------------------------------------------------------------|----------------------------------------------------------------------------------------------------|
| <ul> <li>Monitor</li> <li>Diagnostics</li> <li>Maintenance         <ul> <li>Restart Device</li> <li>Factory Defaults</li> <li>Software</li> <li>Configuration                 <ul> <li>Save startup-config</li> <li>Download</li> <li>Upload</li> <li>Activate</li> <li>Delete</li> </ul> </li> </ul> </li> </ul> | Please note: The generation of the configuration file may be time consuming, depending on the amount of non-default configuration. |
|                                                                                                    |                                                                                                    |

# Save Running Configuration to startup-config

startup-config saved successfully.

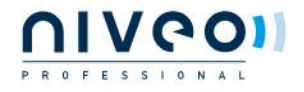